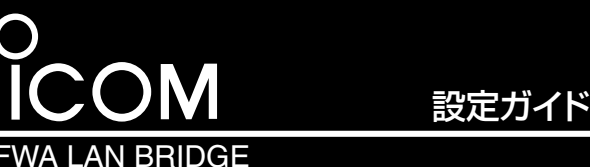

# **BS-900SPA** PoE受電/FWA専用

# 本製品との接続と設定画面へのアクセスについて

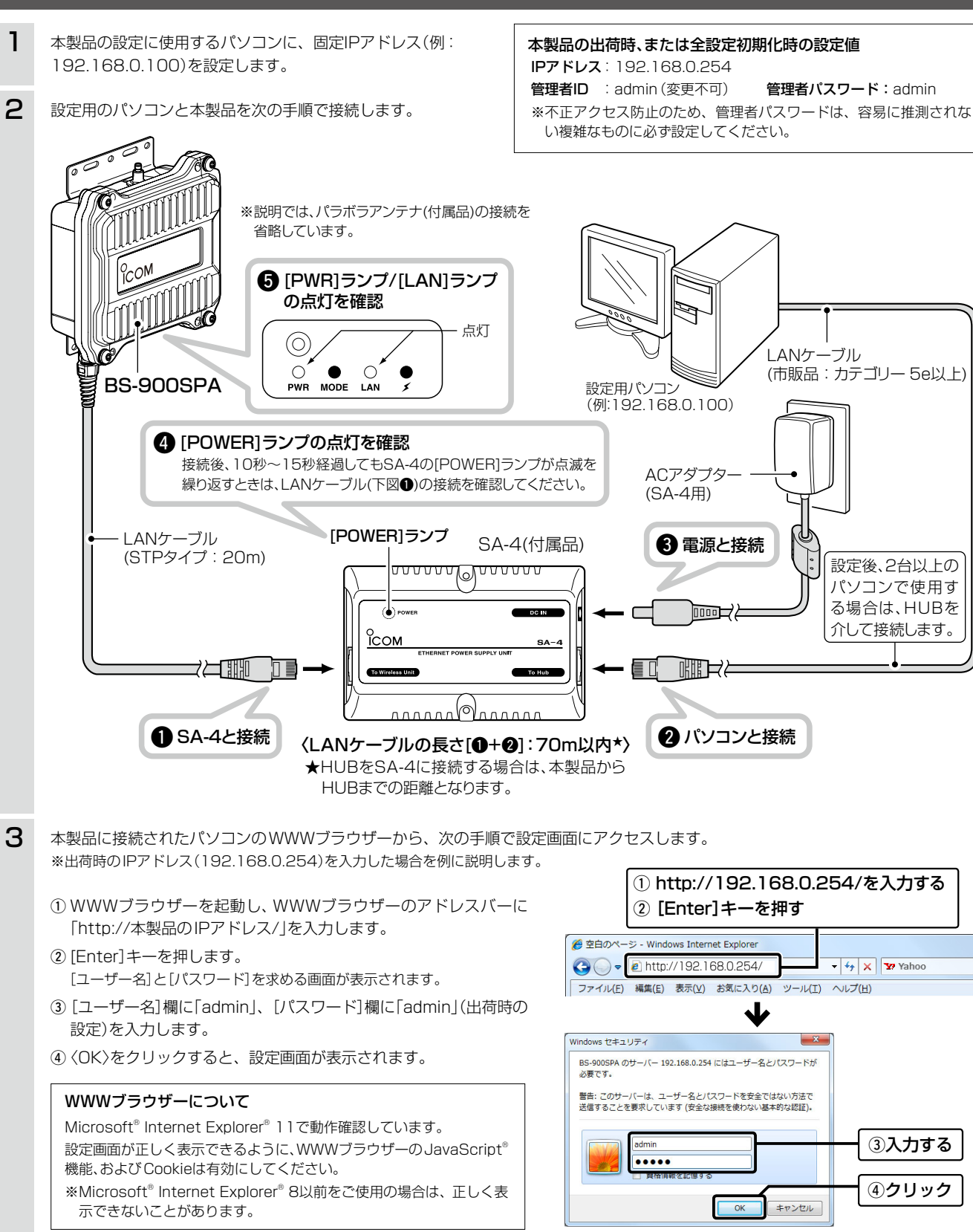

このたびは、本製品をお買い上げいただきまして、まことにあり

本製品は、4.9GHz帯の加入者系固定無線アクセスシステム

本書では、初期設定のための接続や初期化方法などについて説

(FWA)対応のFWA LAN BRIDGE (FWA無線LAN端末)です。

がとうございます。

明しています。

# 各部の名称と機能

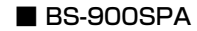

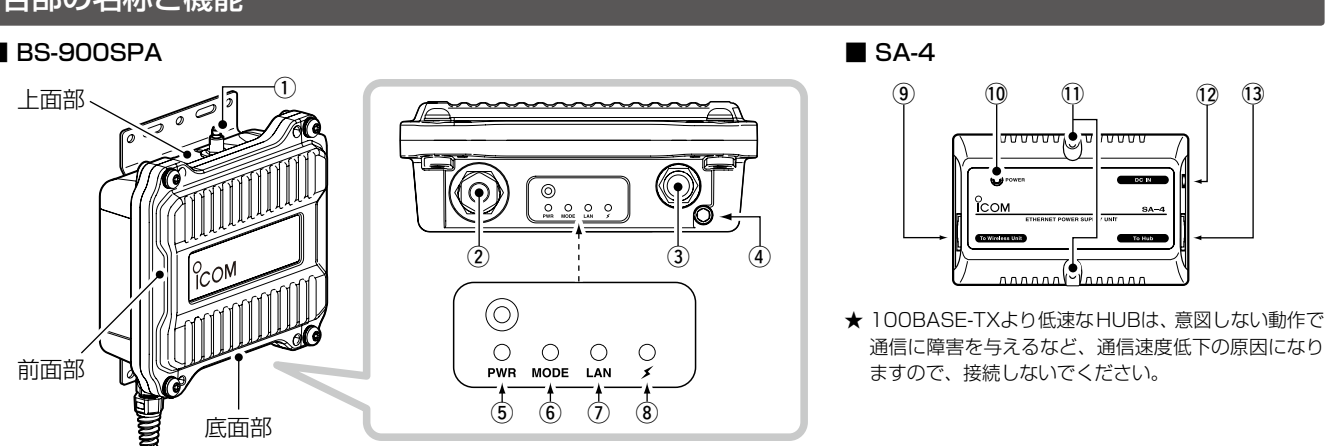

- アンテナコネクター:避雷器内蔵 弊社指定のパラボラアンテナを接続します。 ※接続方法は、設置工事説明書2(別紙)をご覧ください。
- ② LANケーブル

SA-4(付属品)、または[IEEE802.3af]対応のHUB\*と接続します。

③ [CONSOLE]ポート

ターミナルソフトウェアを本製品の設定に使用するとき、設定用 ケーブルを接続します。 ※設定用ケーブルは、販売しておりません。 必要な場合は、お買い上げの販売店にお問い合わせください。

④ アース端子

本製品のケース(筐体)を接地するとき、アース線(付属品)を接続 します。

※接続方法は、設置工事説明書1(別紙)をご覧ください。

- ⑤ [PWR] ランプ 緑点灯:本製品に電源が供給されているとき 赤点滅:IPアドレス衝突時 橙点滅:起動時
- ⑥ [MODE] ランプ: 更新ファームウェアの告知 橙点灯:オンライン更新ファームウェア検知時

# 設定画面の名称と機能

本製品の設定画面の名称と各画面に含まれる項目を説明します。 ※設定画面のオンラインヘルプを確認するときは、設定項目の上にマウス ポインターを移動して、「?」が表示されたら、クリックしてください。

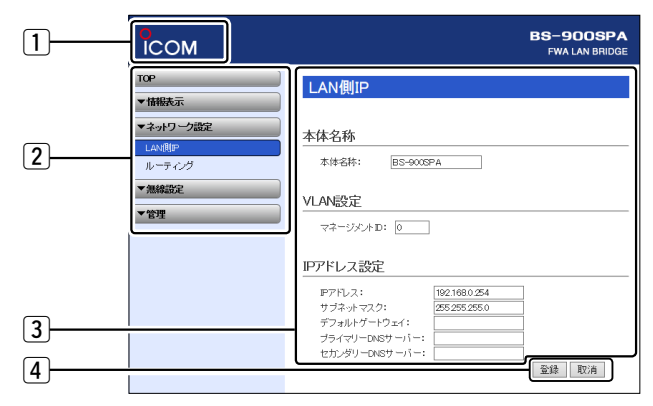

### 不正アクセス防止のアドバイス

本製品に設定するすべてのパスワードは、容易に推測されないものにし てください。 数字だけでなくアルファベット(大文字/小文字)や記号などを組み合わ せた長く複雑なものにし、さらに定期的にパスワードを変更されること をおすすめします。 ※管理者パスワードの変更については、本書(裏面)で説明しています。

### 株式会社エクセリ 東京都中央区日本橋浜町2-30-1 / 大阪府大阪市中央区久太郎町1-9-5 URL: https://www.exseli.com/

### (7) [LAN] ランプ: 有線LANの接続状態

- 緑点灯: リンク時 (1000BASE-T)
- 緑点滅: データ通信中 (1000BASE-T)
- 橙点灯: リンク時 (10BASE-T/100BASE-TX)
- 橙点滅:データ通信中(10BASE-T/100BASE-TX)
- 消 灯:リンク未確立時
- ⑧ [▲]ランプ:FWA基地局との通信状態 緑点灯: FWA基地局と無線通信を確立したとき 橙点灯:無線LANユニット有効時 本製品と通信中のFWA基地局が存在しないとき
- 消 灯:無線LANユニット無効時
- ⑨ [To Wireless Unit]ポート 本製品のLANケーブルと接続します。

### ⑩ [POWER] ランプ

緑点灯:本製品とSA-4が接続されたとき 緑点滅:本製品とSA-4が未接続のとき

① 壁面固定用ネジ穴

付属のタッピングネジ(AO3×16:2本)でSA-4を固定するとき の穴です。

- 12 [DC IN] ポート 付属のACアダプター(SA-4用)を接続します。
- ① [To Hub] ポート★

パソコンと接続します。 ※設定後、2台以上のパソコンで使用する場合は、HUB★を介して接続し ます。

### 1 ホームページのリンク

インターネットに接続できる環境で、アイコンをクリックすると、弊社のホーム ページを閲覧できます。

### 2 設定画面選択メニュー

各設定画面を用途別に、メニューとしてまとめています。 メニュー名をクリックするごとに、各設定画面へのリンクを開け閉めできます。

### 3 設定画面表示エリア

設定画面選択メニューで選択されたタイトルの画面を表示します。 ※左図は、「ネットワーク設定」メニューの「LAN側IP」をクリックしたときに表示 される画面です。

### ④ 設定ボタン

設定した内容の登録や取り消しをします。 ※〈登録〉をクリックして、「再起動が必要な項目が変更されています。」と表 示されるときは、〈再起動〉をクリックします。 表示された画面にしたがって操作します。

再起動中は、右記を 再起動しています。 表示します。 本体の起動を確認後、[Back]をクリックしてください。

※再起動後に、設定した内容が有効となります。 ※再起動が完了するまで、[Back]と表示された文字の上にマウスポインター を移動してクリックしても、設定画面に戻りません。 しばらくしてから再度操作してください。

※表示画面によって、表示されるボタンの種類や位置が異なります。

### 無線通信を開始するには

#### FWA基地局側のSSIDが「ICOM」に設定されている場合を例に説明します。(出荷時、無線部は停止しています。)

- 「無線設定」メニュー、「接続」の順にクリックします。 「接続」画面を表示します。
- **2** FWA基地局と同じSSIDを入力します。

# 無線設定 入力する 電波状況 SSID: ======(a,i+=)(SSID\_MACCPFUZ\$; (3証明書未設定)) [ICOM 接続端末MAC7FUZ: [00-00-00-00-00] PCから取得 ● 自動: 帯域幅: [20 MHz ♥

### 3 1台のパソコンを本製品に接続する場合

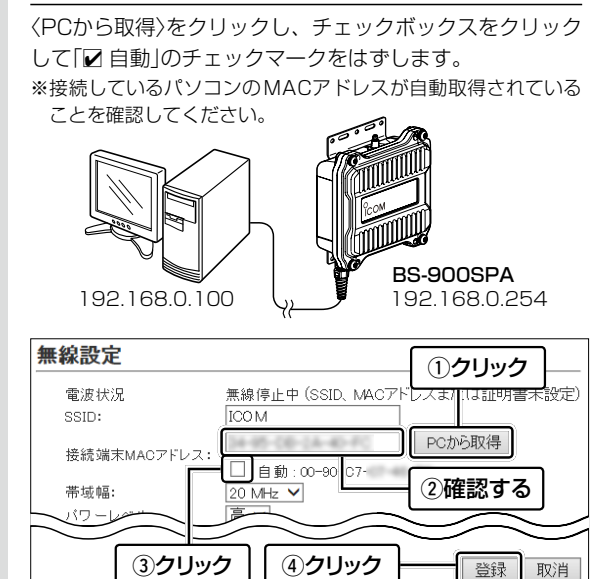

### 3 2台以上のパソコンを本製品に接続する場合

- チェックボックスが「☑ 自動」に設定されていることを確認 します。
- ※「静的MACアドレスの登録について」に記載の内容についても、 登録をおすすめします。

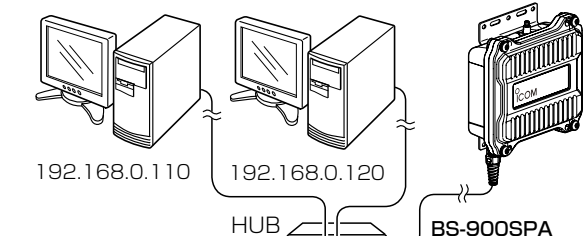

| 線設定                |                                             |
|--------------------|---------------------------------------------|
| 電波状況               | 無線停止中(SSID、MACアドレスまたは証明書未設知                 |
| SSID:              | ICO M                                       |
| 接続端末MACアドレ<br>帯域幅: | ,ス: 00-00-00-00 PCから取得<br>② 自動:<br>20 MHz ▼ |
| 19-10-10           |                                             |
| ①確認                | なる ②クリック 登録 取消                              |

n n h

192.168.0.254

4 接続するFWA基地局の設定に合わせた暗号化を設定します。 (下記、「暗号化方式と設定について」を参照) 表示される画面にしたがって、本製品を再起動します。 再起動後、〈電波状況〉ボタンが表示され、無線通信を開始します。

#### 無線設定

| 電波状況          | 通信中 ■■■        |       |
|---------------|----------------|-------|
| SSID:         | ICO M          |       |
|               | 00-00-00-00-00 | PCから取 |
| 按統 端木MAUアトレス: | ✔ 自動:00-90-07- |       |

# 静的MACアドレスの登録について

2台以上のパソコンを本製品とLANケーブルで接続する場合は、その パソコンに装着されたLAN (Ethernet)カードのMACアドレスと固定 IPアドレスを登録しておくと、本製品の再起動や電源を入れなおした直 後のFWA基地局側からのアクセスに対応できます。

「無線設定」メニュー、「静的MACアドレスリスト」の順にク リックします。

「静的MACアドレスリスト」画面を表示します。

**2** パソコンのIPアドレスと、そのパソコンのMACアドレスを 半角英数字で入力し、〈追加〉をクリックします。

| 静的MACアドレスリスト  | ①入力する   | 27   | リック |
|---------------|---------|------|-----|
|               | MAC7HLZ |      |     |
| 192.168.0.112 |         | ] 追加 |     |

3 [静的MACアドレス一覧]欄の表示内容を確認します。 ※追加するときは、手順2~3を繰り返し操作します。

# 静的MACアドレス一覧

| 192.168.0.112 | 削除 |
|---------------|----|
| 192.168.0.113 | 削除 |

# 暗号化の設定について

不正アクセス防止のため、FWA基地局に合わせて暗号化を設定して ください。

※通信相手と暗号化設定が異なるときは、通信できません。
※ネットワーク認証など、詳細な設定手順については、弊社ホームページに 掲載の取扱説明書(PDFファイル)をご覧ください。

- 「無線設定」メニュー、「暗号化」の順にクリックします。 「暗号化」画面が表示されます。
- 2 ネットワーク認証方式と暗号化方式を選択します。

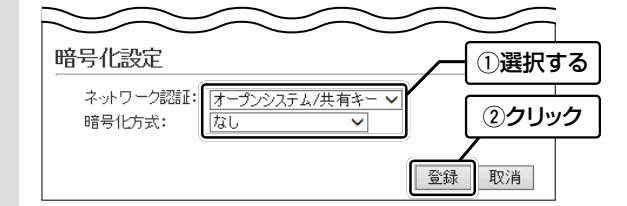

3 〈再起動〉をクリックします。 表示される画面にしたがって、本製品を再起動します。

### 管理者パスワードの変更について

不正アクセス防止のため、管理者パスワードを変更してください。

「管理」メニュー、「管理者」の順にクリックします。 「管理者」画面が表示されます。

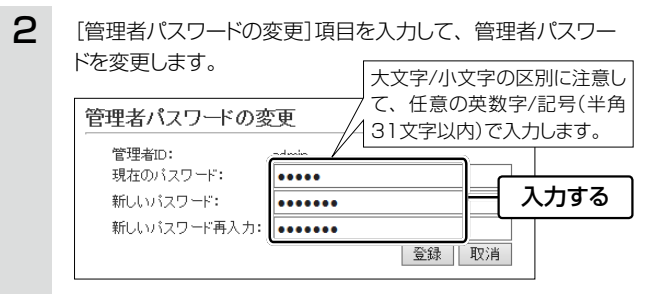

## 3 〈登録〉をクリックします。

| 新しいバスワード再入力: ●●●●●●● |      |
|----------------------|------|
|                      | クリック |

※[ユーザー名]と[パスワード]を求める画面が表示されたときに、 変更した新しい管理者パスワードを入力します。

## 通信相手との距離が600m未満のときは

### 出荷時、本製品には、長距離通信モードが設定されています。 通信相手との距離が600m未満の場合は、下記の手順で双方のFWA 機器の設定を「無効」に変更してください。 双方のFWA機器で、どちらかに長距離通信モードが設定されている と、通信速度低下の原因になります。

「無線設定」メニュー、「接続」の順にクリックします。 「接続」画面が表示されます。

2 [長距離通信モード]欄で「無効」を選択し、〈登録〉をクリック します。
(出荷時の設定:有効)

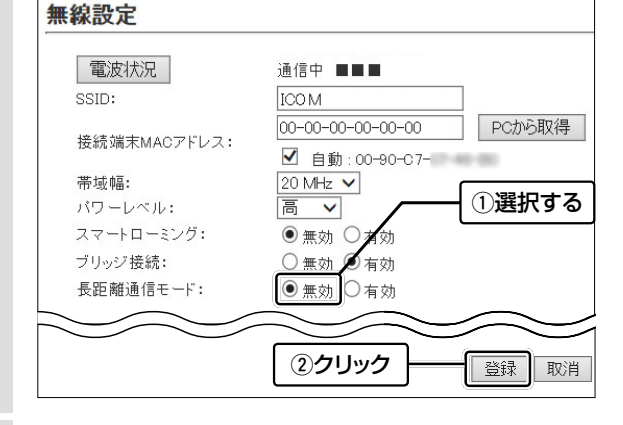

3 〈再起動〉をクリックします。 表示される画面にしたがって、本製品を再起動します。

| アイコム     | 山株式会社           |
|----------|-----------------|
| 547-0003 | 大阪市平野区加美南1-1-32 |

# 全設定の初期化について

全設定を工場出荷時の状態に戻すときは、WWWブラウザーから本製 品の設定画面にアクセスするか、Telnetでアクセスして全設定を初 期化してください。

※本製品の設定画面からの初期化の操作については、弊社ホームページに 掲載の取扱説明書(PDFファイル)をご覧ください。

※本製品に設定されたIPアドレスが不明な場合は、本製品の[CONSOLE] ポートに接続されたパソコンからターミナルソフトウェアでアクセスし てください。

# ターミナルソフトウェアで設定するには

本製品のIPアドレスが不明な場合など、ターミナルソフトウェアを使用して接続する手順について説明します。

※設定用ケーブルが必要です。

販売はしておりませんので、必要な場合は、お買い上げの販売店にお問い 合わせください。

- ①電源供給に使用しているSA-4(付属品)、または[IEEE802.3af]対 応のHUBの電源をはずします。
- [CONSOLE]ポートの保護キャップ (右図)をはずします。
- ③本製品の[CONSOLE]ポートと パソコンの[COM]ポートを設定 用ケーブルで接続します。
- く 保護キャップ
- ④本製品に電源を供給し、パソコン
   からターミナルソフトウェアを起 保護キャップ
   動します。
- ⑤下記を設定して、[ENTER]キーを押します。
   [接続方法]の選択: 設定用ケーブルを接続しているCOMポートの番号を指定
   通信速度 : 115200(ビット/秒)
   データビット : 8
   パリティー : なし

| ストップビット | : | 1  |
|---------|---|----|
| フロー制御   | : | なし |

⑥BS-900SPA #と表示されたことを確認します。
 ※アクセス後に[Tab]キーを押すと、本製品で使用できるコマンドの一覧が表示されます。